# Referral Request Queue (RRQ)

December 15, 2022

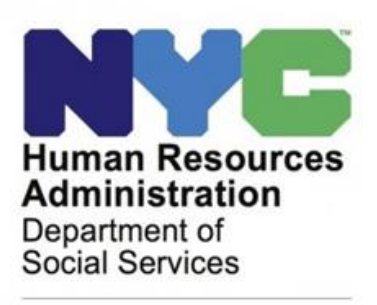

Customized Assistance Services

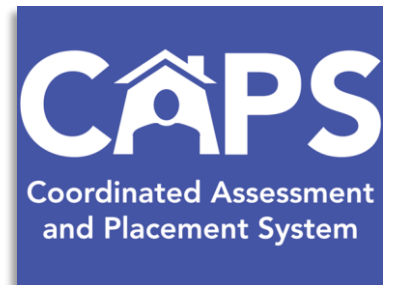

### Welcome!

- All participants will be on mute.
- Use the Chat for questions/comments
- We are recording!
- Slides will be shared
- All user access/technical CAPS issues should be directed to:

hracassupport@hra.nyc.gov

### **CAPS** Training

#### **Description:**

The training will provide an overview of the Referral Request Queue (RRQ) function for supportive housing providers. We will review navigation in CAPS and learn how to make a referral request for vacant units to HRA OSAHS.

#### Aim:

Housing Providers will learn how to request a referral for vacant supportive housing units, monitor progress on the request, and enter interview outcomes.

## Agenda

○ Welcome ○ Keep In Mind ○ Demo in CAPS Instructions/Review Referral Request Process • Monitor Process Communication with OSAHS • Additional Training Opportunities 0 **Q&A** 

### Keep in Mind

- The RRQ function went live effective 11/01/22!
- RRQ shows processes that are happening in real time.
- RRQ is for re-rental of vacant supportive units only.
- HRA Office of Supportive/Affordable Housing and Services (OSAHS) is currently the only placement agency utilizing RRQ.
- The RRQ function is the new way for Housing Providers (HP's) to request referrals for vacant supportive housing units. There will still be communication between HRA and HPs outside of CAPS to effectively execute on the entire placement process.
- HPs are required to enter interview outcomes within 2 business days of interview. Move ins are required to be entered in real time.

### Demo of the RRQ function

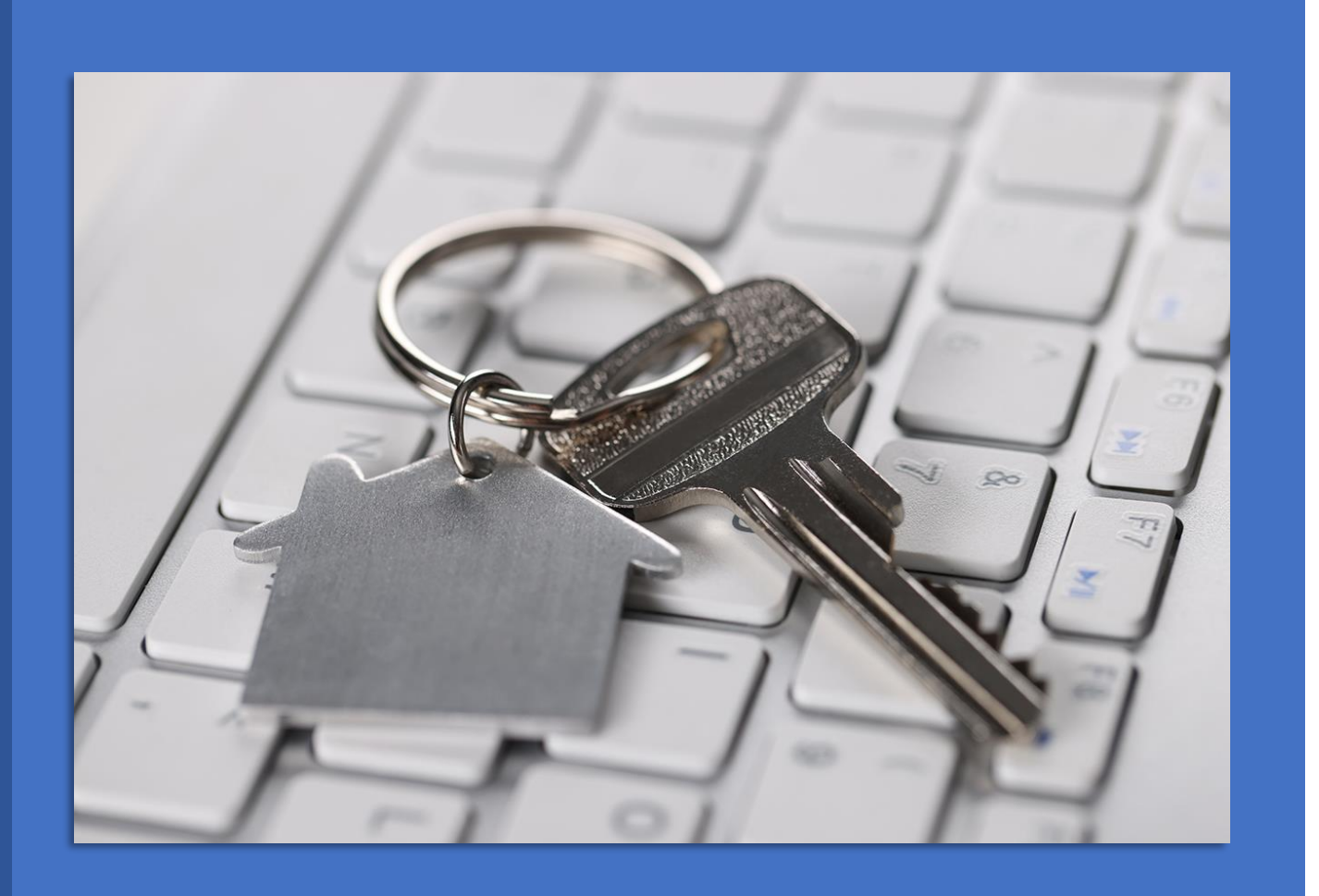

### Before Making a Referral Request...

- Ч I
- . Ensure your **Unit Roster** information is correct in CAPS. All moves in and out must be current in CAPS.
- Ensure Unit Details both service contract eligibility and rent subsidy for the unit you will be requesting a referral are correct.

**NOTE:** If HPs need to make any corrections to unit roster or specific unit, these must be corrected/coordinated with HRA Coordinated Entry <u>before</u> requesting a referral.

#### **Unit Roster**

Go to VCS  $\rightarrow$  Unit Roster to Request a Referral.

Click the 3 red dots button/ Action column next to an online unit.

Select **Request Referral** from Action drop down.

This option only appears for online supportive housing units.

| osiei 📭                                                                              |                                                                                          |                 |                    |                                                                       |               |                                                                                                    | PACTUANEW                                                                         |                                                                                                    |                                                                                                    |     |
|--------------------------------------------------------------------------------------|------------------------------------------------------------------------------------------|-----------------|--------------------|-----------------------------------------------------------------------|---------------|----------------------------------------------------------------------------------------------------|-----------------------------------------------------------------------------------|----------------------------------------------------------------------------------------------------|----------------------------------------------------------------------------------------------------|-----|
|                                                                                      | Site Name :                                                                              | 2005/008-A      | NA GONZALEZ APARTM | ENTS                                                                  |               | •                                                                                                    | Site Addess :                                                                     | 880 WILLOUGHBY AVENUE, BROOK                                                                                                    | LYN, NY 11221                                                                                                   |     |
| Primary                                                                              | ry Service Contract :                                                                    | ALL             |                    |                                                                       |               | •                                                                                                    |                                                                                   |                                                                                                    |                                                                                                    |     |
|                                                                                      |                                                                                          |                 |                    |                                                                       | <b>III</b> Un | it Roster [99/99]                                                                                                    |                                                                                   |                                                                                                    |                                                                                                    |     |
|                                                                                      |                                                                                          |                 |                    |                                                                       |               |                                                                                                    |                                                                                   |                                                                                                    |                                                                                                    |     |
| Unit Name                                                                            |                                                                                          |                 | Unit features      |                                                                       |               | ~                                                                                                    |                                                                                   | Primary<br>Service<br>Contract                                                                                                    |                                                                                                    | •   |
|                                                                                      |                                                                                          |                 |                    |                                                                       |               |                                                                                                    |                                                                                   |                                                                                                    |                                                                                                    |     |
| ontracting                                                                           |                                                                                          | _               |                    |                                                                       |               |                                                                                                    |                                                                                   |                                                                                                    |                                                                                                    |     |
| gency                                                                                |                                                                                          | •               | Rental Subsidies   |                                                                       |               | -                                                                                                    |                                                                                   | -                                                                                                    |                                                                                                    |     |
| Unit Status                                                                          |                                                                                          | •               | Rental Subsidies   |                                                                       |               | -                                                                                                    |                                                                                   | Ŧ                                                                                                    |                                                                                                    |     |
| Unit Status                                                                          |                                                                                          | •               | Rental Subsidies   |                                                                       |               | •                                                                                                    |                                                                                   | •                                                                                                    |                                                                                                    |     |
| Unit Status                                                                          |                                                                                          | •               | Rental Subsidies   |                                                                       | Add           | Clear                                                                                                    |                                                                                   | *                                                                                                    |                                                                                                    |     |
| Unit Status                                                                          |                                                                                          | •               | Rental Subsidies   |                                                                       | Add           | Clear                                                                                                    |                                                                                   | ×                                                                                                    |                                                                                                    |     |
| Unit Status                                                                          |                                                                                          | *<br>*          | Rental Subsidies   |                                                                       | Add           | Clear                                                                                                    | ]                                                                                 | ×                                                                                                    |                                                                                                    | 3 8 |
| Unit Status Unit Type Actions Pr                                                     | Primary Service Agreese                                                                  | *<br>*<br>*     | Rental Subsidies   | Unit Name                                                             | Add           | Clear                                                                                                    | Unit Status 🗸                                                                     | v<br>Unit Features                                                                                                    | (<br>Rental Subsidies                                                                                           | 3 🖬 |
| Unit Status Unit Type                                                                | Primary Service Agree                                                                    | ▼<br>▼<br>▼<br> | Rental Subsidies   | Unit Name                                                             | Add           | Clear<br>Unit Type                                                                                                    | Unit Status V                                                                     | VIII Features                                                                                                    | (<br>Rental Subsidies                                                                                           |     |
| Unit Status Unit Type Actions Pr                                                     | Primary Service Agreer<br>SMI :: Singles                                                 |                 | Rental Subsidies   | Unit Name                                                             | Add           | Clear Unit Type           Viit Type           V           SRO Suites-Individu           SRO Suites-Individu                               | Unit Status V<br>on V<br>Unit-Online                                              | VIII Features                                                                                                    | (<br>Rental Subsidies<br>PD-HUD COC Rental Subsidy                                                              |     |
| Unit Status Unit Status Actions Press                                                | Primary Service Agreen                                                                   |                 | Rental Subsidies   | Unit Name                                                             | Add           | Clear  Unit Type  Vitation  SRO Suites-Individu  SRO Suites-Individu  SRO Suites-Individu  SRO Suites-Individu  SRO Suites-Individu       | Unit Status V<br>on V<br>Unit-Online<br>Unit-Online                               | Unit Features Unit Features  Private Kitchen-Yes, Private Bathr Private Kitchen-Yes, Private Kitc Private Kitchen-Yes, Private Rathr                                                                          | (<br>Rental Subsidies<br>HPD-HUD COC Rental Subsidy<br>NONE<br>HUD COC Rental Subsidy                           |     |
| Unit Status<br>Unit Status<br>Unit Type<br>Actions<br>Pr<br>Edit Unit<br>Delete Unit | Primary Service Agreer<br>SMI :: Singles<br>/ Unit ::<br>pulation ::<br>t<br>nulation :: |                 | Rental Subsidies   | Unit Name Unit Name U Unit Name U U U U U U U U U U U U U U U U U U U | Add           | Clear Unit Type V SRO Suites-Individu SRO Suites-Individu SRO Suites-Individu SRO Suites-Individu SRO Suites-Individu SRO Suites-Individu | Unit Status V<br>on V<br>Unit-Online<br>Unit-Online<br>Unit-Online<br>Unit-Online | V Unit Features Unit Features Private Kitchen-Yes, Private Bathr Private Bathroom-Yes, Private Bathr Private Bathroom-Yes, Private Kitc Private Bathroom-Yes, Private Kitc Private Bathroom-Yes, Private Kitc | (<br>Rental Subsidies<br>HPD-HUD COC Rental Subsidy<br>NONE<br>HUD COC Rental Subsidy<br>HUD COC Rental Subsidy |     |

#### Complete the Referral Request Form

Ensure the contact information is correct.

Only use the additional requirements section to communicate mandatory referral factors not captured elsewhere (not preferences).

Contact person listed in the Request Referral form must be able to schedule the interview.

HP Verifies & Transmits.

OSAHS staff will contact within one (1) business day of HP's request.

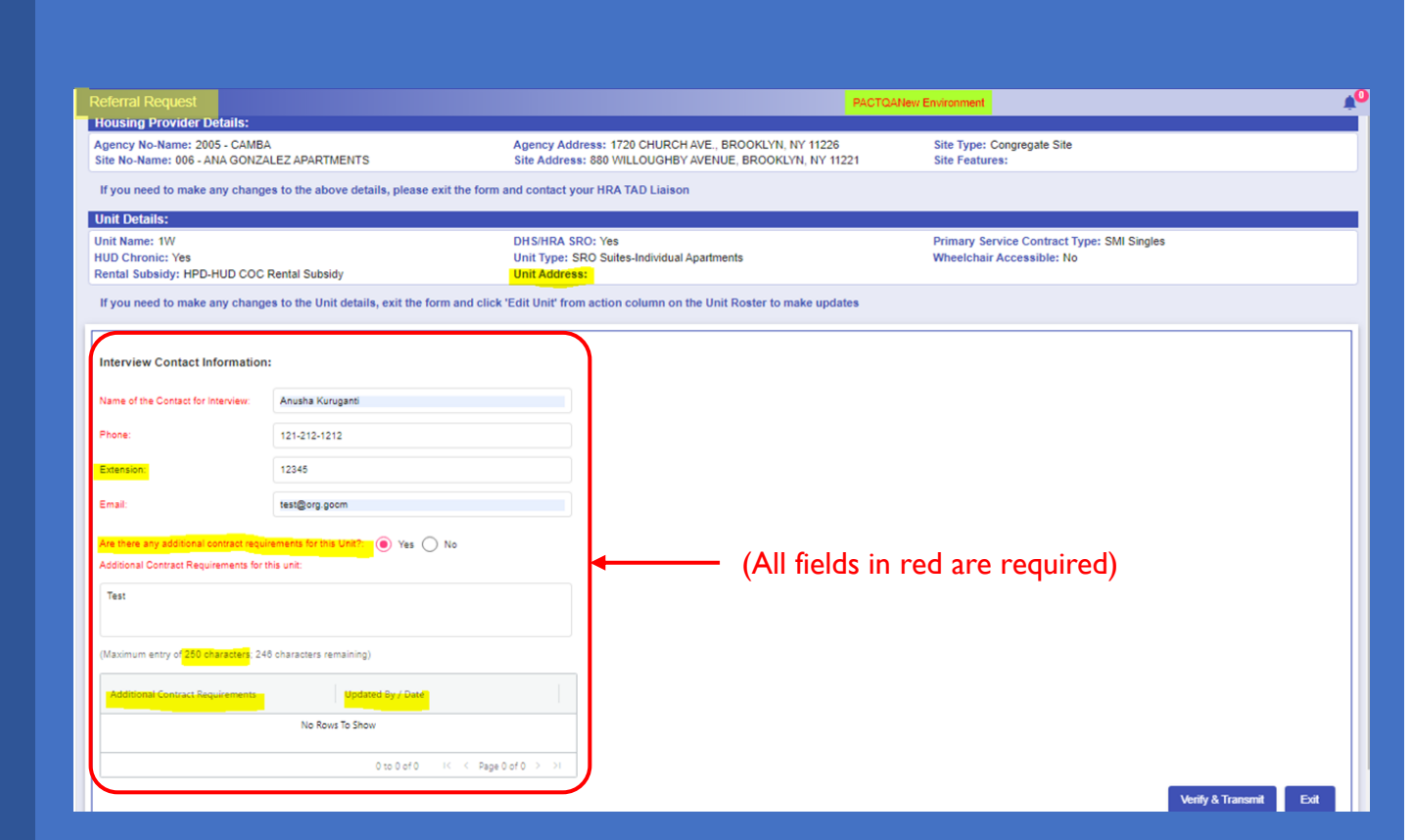

Referral Request Information is Populated from Unit Roster

#### **Transmitted Requests**

Shows the referral requests submitted to OSAHS.

If you make a request in error, you may withdraw the request.

However, if OSAHS has already assigned the request to staff, you will not be able to withdraw the request.

The Withdraw option will be greyed out and providers will need to contact OSAHS to cancel the request.

#### Request Referral Queue – Transmitted Tab

| =        | NYCE Human Resources<br>Administration<br>Decarized Services |                        | Coordinated Assessment and            | d Placement System                                                                                                    | θ                                               |
|----------|--------------------------------------------------------------|------------------------|---------------------------------------|----------------------------------------------------------------------------------------------------|-------------------------------------------------|
| <b>A</b> | Referral Request Queue                                       |                        | QA Em                                 | vironment                                                                                                    | NYC 15/15 Research Consents                     |
| ¢<br>A   | Agency: 2005 - CAMBA Site: All                               |                        |                                       |                                                                                                    | X Q                                             |
|          | Pending Schedule: 1                                          | Scheduled: 1           | Withdrawn Requests: 0                 | Cancelled Requests: 0                                                                                                    | Referrals Completed: 2                          |
|          | Transmitted Pending                                          | Completed              |                                       |                                                                                                    | C B                                             |
|          | Action Transmitted Date Agency No / Agency Na                | me Site No / Site Name | Site Address Primary Service Contract | Rental Subsidies Unit Name                                                                                                    | Unit Type Wheelchair Accessible HUD Ch          |
|          | mm/dd/yyyy □ ∇  <br>12/05/2022 2005 - CAMBA                  |                        | RRD WILLOUIGHR SMI Singles            | ▽         □         ▽         □         ▽         □           HPD-HUD COC Bents         1W         □         □         □         □ | ∇         ∇           SRO Suites Ind         No |
|          | View Referral Request     Withdraw Referral Request          |                        |                                       |                                                                                                    | ► 1to1of1 K < Page1of1 > >i                     |
| City     | of New York 2020 All Rights Reserved.                        |                        |                                       |                                                                                                    | NYC.GOV Page   Support                          |
|          |                                                              |                        |                                       |                                                                                                    |                                                 |

#### HRA Scheduling Vacancy

OSAHS staff will email HPs within one (1) business day of submitted referral request.

An email will be sent to the contact person on the initial request.

The contact person must be able to schedule interviews.

The following information will be requested to schedule each interview/apt viewing:

- > Name of person conducting interview
- > Email of contact
- > Phone number (for day-of-interview contact)
- > Dates for interview
- > Times for interview
- > In person or remote
- > If remote, platform and link
- > If in person- address

Note: HRA needs <u>7-10 business days from the date we receive the</u> <u>above information</u> to schedule candidates for interviews. OSAHS staff will confirm available dates and times with Housing Provider during scheduling time.

#### **Pending Referrals**

Requests move to the Pending tab when scheduling has been coordinated with the provider and completed by OSAHS.

The Interview Slots column in the Pending tab will have the date and times you have coordinated and confirmed with OSAHS.

#### Request Referral Queue – Pending Tab

| Inverter di Services                  | rces CAPS<br>Coordinated Assessment<br>and Placement System | Coord                      | linated Assessment and             | Placement System         |                  |                             | 8          |
|---------------------------------------|-------------------------------------------------------------|----------------------------|------------------------------------|--------------------------|------------------|-----------------------------|------------|
| A Dashboard                           | Referral Request Queue                                      |                            |                                    | QA Environr              | ment             |                             | <b>≜</b> 0 |
| 🗱 Vacancy Control System 🦒            | Agency: 2005 - CAMBA Site:                                  | All                        |                                    |                          |                  | ×                           | Q          |
| 1 COC Referrals                       |                                                             |                            |                                    |                          |                  |                             |            |
| 1 Unit Roster                         | Pending Schedule: 0                                         | Scheduled: 1               | Withdrawn Requests                 | : 0 Cancelled R          | equests: 0       | Referrals Completed: 0      |            |
| 📩 Scheduler                           |                                                             |                            |                                    |                          |                  |                             |            |
| Referral Roster                       | Transmitted                                                 | Pending Completed          | d                                  |                          |                  |                             |            |
| Tenant Roster                         |                                                             |                            |                                    |                          |                  |                             | Ð 🗖        |
| TAD                                   | Action Transmitted Date                                     | Agency No / Agency Name Si | te No / Site Name Site Address     | Primary Service Contract | Rental Subsidies | Unit Name Unit Type         | W          |
| Referral Request Queue                | mm/dd/yyyy 🖬 🗸                                              |                            | ▽                                  | $\nabla$                 | $\nabla$         | ▼                           | $\nabla$   |
| Sustem Administration                 | 11/22/2022                                                  | 2005 - CAMBA 07            | 38 - KING GARDENS - N 211 RIVERDAL | A., NY/NY III POP A      | Section 8 - HPD  | 3M One-Bedroo               | m No       |
| • System Administration •             |                                                             |                            |                                    |                          |                  |                             |            |
|                                       | ← → <                                                       |                            |                                    |                          |                  |                             | <b></b>    |
|                                       |                                                             |                            |                                    |                          |                  | 1 to 1 of 1 K K Page 1 of 1 | > >1       |
|                                       |                                                             | Concil to fr               | un wicht to view Q                 | aanah Intonsious         |                  | -                           |            |
|                                       |                                                             | Scroll to la               | ir-right to view &                 | search interview         | Slots columi     | n                           |            |
|                                       |                                                             | 6                          |                                    |                          |                  |                             |            |
|                                       |                                                             |                            |                                    |                          |                  |                             |            |
|                                       |                                                             |                            | Interview Slots                    |                          |                  |                             |            |
|                                       |                                                             |                            |                                    |                          |                  |                             |            |
|                                       |                                                             | <u> </u>                   |                                    |                          | _                |                             |            |
|                                       |                                                             |                            |                                    |                          |                  |                             |            |
|                                       |                                                             |                            |                                    |                          |                  |                             |            |
|                                       |                                                             |                            |                                    |                          |                  |                             |            |
| City of New York 2020 All Rights Rese | rved.                                                       |                            |                                    |                          |                  | NYC.GOV Page                | Support    |
|                                       |                                                             |                            |                                    |                          |                  |                             |            |

#### **Completed Requests**

Requests move to the **Completed tab** when eligible applicants have been transmitted by OSAHS to you.

Referrals will be found in your **Referral Roster**.

You will receive a **notification email** from CAPS that referrals have been made. All users assigned to the program in CAPS will receive the notification. There is a reminder email notification 2 days prior to the interview date.

The Completed tab also includes any requests that have been **withdrawn** by the HP or **canceled** by OSAHS.

#### Referral Request Queue – **Completed Tab**

| Human Resour<br>Administration<br>Department of<br>Social Services | Cos CAPS<br>Coordinated Assessment<br>and Placement System | Coordinated                     | Assessment and Placeme     | ent System                         | Θ                                                     |
|--------------------------------------------------------------------|------------------------------------------------------------|---------------------------------|----------------------------|------------------------------------|-------------------------------------------------------|
| 1 Dashboard                                                        | Referral Request Queue                                     |                                 |                            | QA Environment                     | <b>∳</b> 0                                            |
| Vacancy Control System A                                           | Agency: 2005 - CAMBA Site: 038 - P                         | KING GARDENS - NY/NY III POP A  |                            |                                    | X Q                                                   |
| 1 Unit Roster                                                      | Pending Schedule: 0                                        | Scheduled: 0                    | Withdrawn Requests: 0      | Cancelled Requests: 0              | Referrals Completed: 1                                |
| Scheduler                                                          | Transmitted Pending                                        | Completed                       |                            |                                    |                                                       |
| Tenant Roster                                                      | rending                                                    | Completed                       |                            |                                    |                                                       |
| 🖪 TAD                                                              |                                                            |                                 |                            |                                    |                                                       |
| 🖪 Legacy TAD                                                       | Action Transmitted Date Referral                           | Request Status Agency No / Agen | y Name Site No / Site Name | Site Address Primary Service Contr | act Rental Subsidies Unit Name                        |
| Referral Request Queue                                             | mm/dd/yyyy 🗖 🗸                                             | ▼                               | 2                          | 7                                  | ▽         □                                           |
| System Administration 🗸                                            | Cancelled / Withdrawn Referral                             | Requests                        | U38 - NING GARDENS - N     | . 211 RVERUALE A NV/NY III POP A   | Section 8- HPU 3M<br>1 to 1 of 1 K < Page 1 of 1 > >1 |
| City of New York 2020 All Rights Reser                             | ved.                                                       |                                 |                            |                                    | NYC.GOV Page   Support                                |
|                                                                    |                                                            |                                 |                            |                                    |                                                       |

### **Referral Email Notification**

#### Dear User,

One or more client referrals have been made in CAPS to your agency and site. Please log into CAPS to view additional details for the referral package(s) listed below:

| Client Information |               | Placement Age               | ncy Information  | Interview Details   |                |                |
|--------------------|---------------|-----------------------------|------------------|---------------------|----------------|----------------|
| HRA Client ID      | Referral Date | Submitted By/Date           | Placement Agency | Interview Date/Time | Contact Person | Contact Phone# |
| 246810             | 10/17/2022    | CAROLE EADY -<br>11/22/2022 | OSAHS            | 12/05/2022 1:00PM   |                |                |
| 13579              | 07/15/2022    | CAROLE EADY -<br>11/22/2022 | OSAHS            | 12/05/2022 10:00AM  |                |                |
| 357911             | 10/04/2022    | CAROLE EADY -<br>11/22/2022 | OSAHS            | 12/05/2022 11:30AM  |                |                |
| 46810              | 02/23/2022    | CAROLE EADY -<br>11/22/2022 | OSAHS            | 12/05/2022 1:00PM   |                |                |

#### **Referral Roster**

Lists all clients that are referred to your agency/program. (This includes all referrals that may have happened outside of RRQ.)

Interview Outcomes must be entered within 2 days of the date interview is conducted.

#### **Special Notes:**

No new referrals will be sent for this unit until outcomes are updated.

Clients who have been referred to your building will not be able to be referred to other housing opportunities until you update the results in CAPS.

#### VCS $\rightarrow$ Referral Roster

| Human Resour<br>Administration<br>Department of<br>Social Services     | nrees<br>CAPPS<br>Coordinated Assessment a |                                                   |          |                                                                                                    | sment and  | and Placement System                                                                                                    |                                                                                                    |    |
|------------------------------------------------------------------------|--------------------------------------------|---------------------------------------------------|----------|----------------------------------------------------------------------------------------------------|------------|----------------------------------------------------------------------------------------------------|----------------------------------------------------------------------------------------------------|----|
| n Dashboard                                                            | My Das                                     | shboard 💽                                         |          |                                                                                                    |            | QA Environme                                                                                                    | NYC 15/15 Research Consents                                                                                                    | ¥0 |
| Survey / Application 🗸                                                 | Surve                                      | y / Application                                   |          |                                                                                                    |            |                                                                                                    |                                                                                                    |    |
| Vacancy Control System     COC Referrais     Unit Roster     Scheduler | Ê                                          | New Survey<br>Transmitted Applications            | Pending  | j Surveys                                                                                                    | Submitted  | Surveys                                                                                                    | Pending Applications                                                                                                    |    |
| Referral Roster                                                        | Vacan                                      | cy Control System                                 |          |                                                                                                    |            |                                                                                                    |                                                                                                    |    |
| <ul> <li>Regacy TAD</li> <li>Referral Request Queue</li> </ul>         | A                                          | Unit Roster                                       | Referral | l Roster                                                                                                    | Tenant Ros | ster                                                                                                    | TAD                                                                                                    |    |
| System Administration V                                                |                                            | Referral Request Queue                            |          |                                                                                                    |            |                                                                                                    |                                                                                                    |    |
|                                                                        | Stats                                      |                                                   |          |                                                                                                    |            | Announcem                                                                                                    | ents                                                                                                    |    |
|                                                                        | <                                          | Vacancy Stats Total Units Occupied Online Offline |          | Select One of the Site:           001 - THE GATHERING P *           0           0           0           0           0           0 | >          | < 28 Nov and 28 Nov and 28 Nov an | The use of the Request a Referral form and email box will be discontinued as of 12/31/22<br>Please use the Referral Request feature from Actions in the Unit Roster. An electronic<br>referral request form can be completed and transmitted to HRA<br>NOTE: Providers with DHS/HRA SRO contracts are also required to use the Referral<br>Request feature. | >  |
|                                                                        |                                            |                                                   | • • • •  |                                                                                                    |            |                                                                                                    |                                                                                                    |    |

Once interviews have been conducted, enter the outcome by selecting <u>Update</u> <u>Outcome</u> from the 3 red dots button/ Action column.

Questions to be answered are:

 $\rightarrow$  Was interview conducted?

 $\rightarrow$  If so, what was the outcome?

If you select Pending Approval – you should return to the referral to update property management details.

#### Referral Roster $\rightarrow$ Entering Interview Outcomes

| ₽        | Human Resources<br>Administration<br>Department of<br>Social Services | CAPS<br>ordinated Assessment<br>nd Placement System | Coordinated As                | ssessment and Placeme      | ent System                               | θ                                  |
|----------|-----------------------------------------------------------------------|-----------------------------------------------------|-------------------------------|----------------------------|------------------------------------------|------------------------------------|
| <b>A</b> | Referral Roster 臣                                                     |                                                     |                               | QA                         | Environment                              | ¢0                                 |
| •        | Agency: 2005 - CAMBA Site: 038 -                                      | KING GARDENS - NY/NY III POP A                      |                               |                            |                                          | X Q                                |
|          | Pending: 3                                                            | Overdue: 0                                          | Accepted/Pending Approval: 1  | In Progress: 1             | Move-In: 32                              | Not Accepted: 17                   |
|          | Pending Complete                                                      | ed                                                  |                               |                            |                                          |                                    |
|          |                                                                       |                                                     |                               |                            |                                          | <b>⊵</b>                           |
|          | Action Status Referral Type                                           | Referring Agency/Site                               | Housing Agency/Site           | Eligibility Prioritization | Service Needs Placement Criteria         | Primary Service Contract Type Unit |
|          | Pending Regular Referr                                                | al 2 1060 - DEPARTMENT (                            | DF C 2005 - CAMBA / 038 - KIN | SMI Singles; N High        | Community Care; L [Borough Preferences]: | NY/NY III - POP A                  |
|          | Application Package                                                   | TO<br>ral 2 9022 - BREAKING GRO                     | UND 2005 - CAMBA / 038 - KIN  | SMI Singles; N Low         | Community Care; L [Borough Preferences]: | NY/NY III - POP A                  |
|          | lar Referr                                                            | al 1 6179 - PROJECT RENE                            | WAL 2005 - CAMBA / 038 - KIN  | SMI Singles; N Medium      | Community Care; L [Borough Preferences]: | NY/NY III - POP A                  |
|          | Update Outcome                                                        | ral 2 9022 - BREAKING GRO                           | UND 2005 - CAMBA / 038 - KIN  | SMI Singles; N Medium      | Community Care; L [Borough Preferences]: | NY/NY III - POP A One              |
|          | Pending Approval Regular Refer                                        | al 2 R 6179 - PROJECT RENE                          | WAL 2005 - CAMBA / 038 - KIN  | SMI Singles; N Medium      | Community Care; L [Borough Preferences]: | NY/NY III - POP A One              |
|          |                                                                       |                                                     |                               |                            |                                          |                                    |
|          |                                                                       |                                                     |                               |                            |                                          | -                                  |
|          |                                                                       |                                                     |                               |                            |                                          |                                    |
|          |                                                                       |                                                     |                               |                            |                                          |                                    |
|          |                                                                       |                                                     |                               |                            |                                          |                                    |
| 0.111    | f New York 2020 All Diable Deserved                                   |                                                     |                               |                            |                                          | NVC COV Page 1 Support             |
| City c   | TNEW YOR 2020 AILRIghts Reserved.                                     |                                                     |                               |                            |                                          | NYC.GOV Page   Support             |
|          |                                                                       |                                                     |                               |                            |                                          |                                    |

Client completed supportive service provider intake and is accepted.

Client has just begun the property management/leasing process and is gathering and submitting documents.

Once the client receives the Acceptance Letter, update the outcome to Accepted/Pending Move In and enter the expected date.

NOTE: Criminal background check and credit check will no longer be options to select in CAPS.

#### Interview Outcome = Accepted / Pending Approval

| Was Interview Conducted:                              | Yes                                     | •        |
|-------------------------------------------------------|-----------------------------------------|----------|
| Interview Outcome:                                    | Pending Approval                        | •        |
| Reason<br>(specify details in the below Comments fiel | Income documents                        | <b>^</b> |
| Comments:                                             | SH Application documents                |          |
|                                                       | Property Management / Leasing Interview |          |
|                                                       | Criminal background check               |          |
|                                                       | Credit Check                            |          |
|                                                       | Unit Viewing                            | -        |

Once the Acceptance Letter is issued, change the status from Accepted-Pending Management Approval to Accepted-Pending Move In.

Expected move in date is required. If the expected move in date changes, you must update it in CAPS to avoid TAD submission errors.

#### Interview Outcome = Accepted / Pending Move-In

| Was Interview Conducted: | Yes                                                         |
|--------------------------|-------------------------------------------------------------|
| Interview Outcome:       | Accepted                                                    |
| Placement Outcome:       | Pending Move In                                             |
| Expected Move In-Date:   | MM/DD/YYYY                                                  |
| Unit Number:             | Select                                                      |
| Comments:                | Enter Comments here                                         |
|                          |                                                             |
|                          | (Maximum entry of 750 characters; 750 characters remaining) |

### Monitor Referral Requests

- RRQ Lists can be filtered by each site and All sites at your agency
- Each tab (Transmitted, Pending, and Completed) is a separate list in your RRQ that can be filtered in the column headers and all lists can be exported to Excel for ease of generating reports
- Check your email settings to ensure you are receiving notifications from CAPS for referrals sent and the reminder of upcoming interviews
- Recommend that agencies review intake procedures and operations for optimal utilization of the new Referral Request function

### Communication with OSAHS

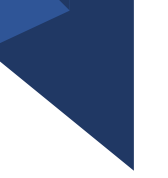

Contacts for questions as you move through the Request Referral Queue:

Scheduling:

| Melody Reid   | <u>reidme@hra.nyc.gov</u> |
|---------------|---------------------------|
| Jonathan Ford | <u>fordjo@dss.nyc.gov</u> |

<u>Client Referral</u>:

Nyasha Olliver <u>ollivern@hra.nyc.gov</u>

Alathia Barnett <u>barnettal@hra.nyc.gov</u>

### Updates and Requirements

• Effective January I, 2023, the RRQ will be THE method for requesting a referral.

(The Request Referral email box will be removed)

- Outcomes for interviews are required for ALL clients referred within 2 business days of the interview date
- OSAHS Staff will share the interview outcomes with client's case manager(s)
- Pending referrals will prevent you from submitting new referral request for the unit and will prevent. referred clients from being referred to other housing opportunities

### Stay Tuned

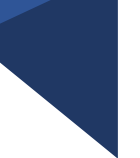

**Virtual Office Hours** will be held by OSAHS and Coordinated Entry for assistance with the referral request process:

**Jan 10<sup>th</sup>** 10 a.m. to 11 a.m.

**Jan 24<sup>th</sup>** 10 a.m. to 11 a.m.

### Request Referral Process Recap

| <u>Unit Roster</u> →                        | Start here! Ensure unit features and rental subsidies are correct.        |
|---------------------------------------------|---------------------------------------------------------------------------|
|                                             | Select Request Referral for Online units from drop down.                  |
| <u>RRQ Form</u> →                           | List a contact who can schedule interviews.                               |
|                                             | OSAHS Staff will contact this person to schedule interviews.              |
| <u>Referral Request Queue</u> $\rightarrow$ | Request will move across three tabs as they are processed:                |
|                                             | Transmitted, Pending, Completed                                           |
| <u>Referral Roster</u> $\rightarrow$        | Outcomes are required within 2 business days of interview date.           |
|                                             | Update CAPS with client move in information in real time.                 |
| <b>OSAHS</b> Communication →                | OSAHS Contacts are available to help you at each step of RRQ              |
| <u>Monitor Referrals</u> →                  | Review agency procedures for optimal utilization of CAPS Referral Request |

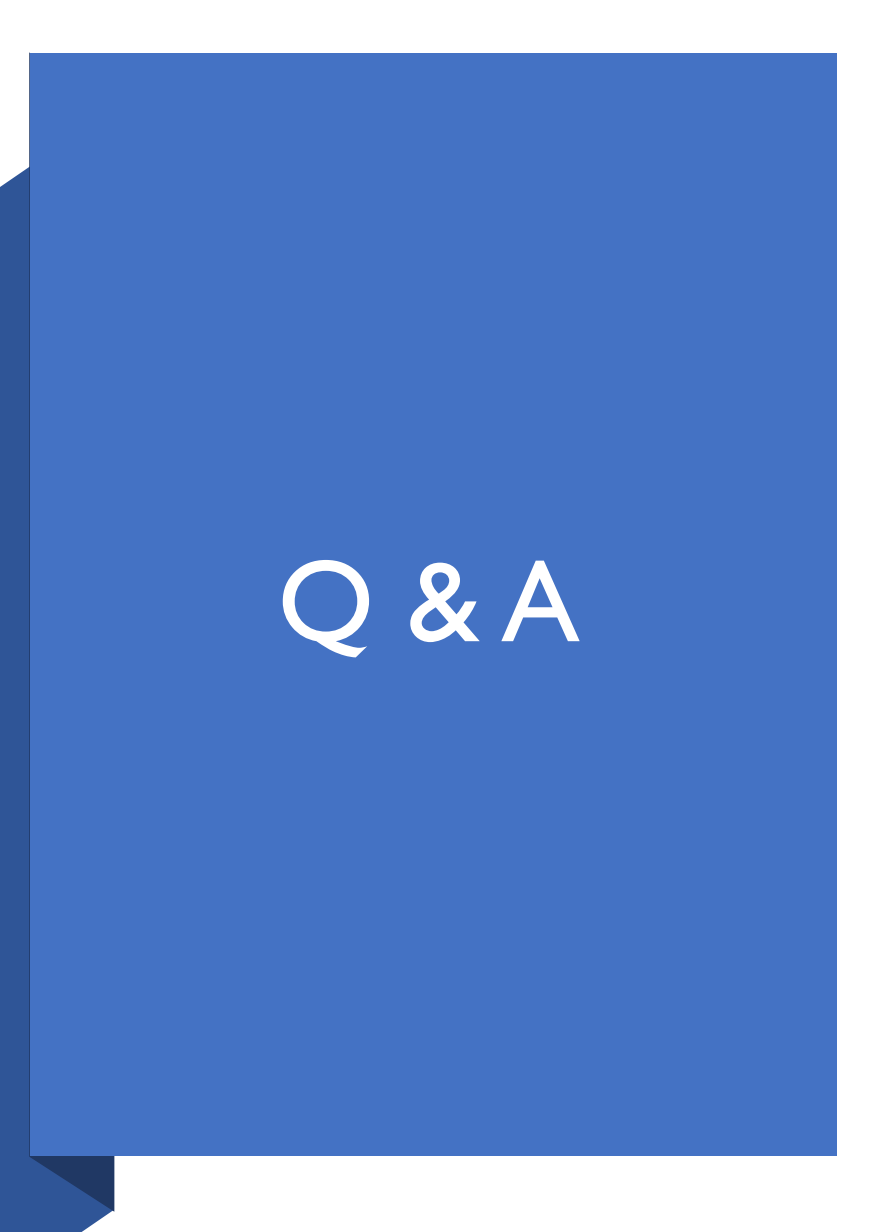

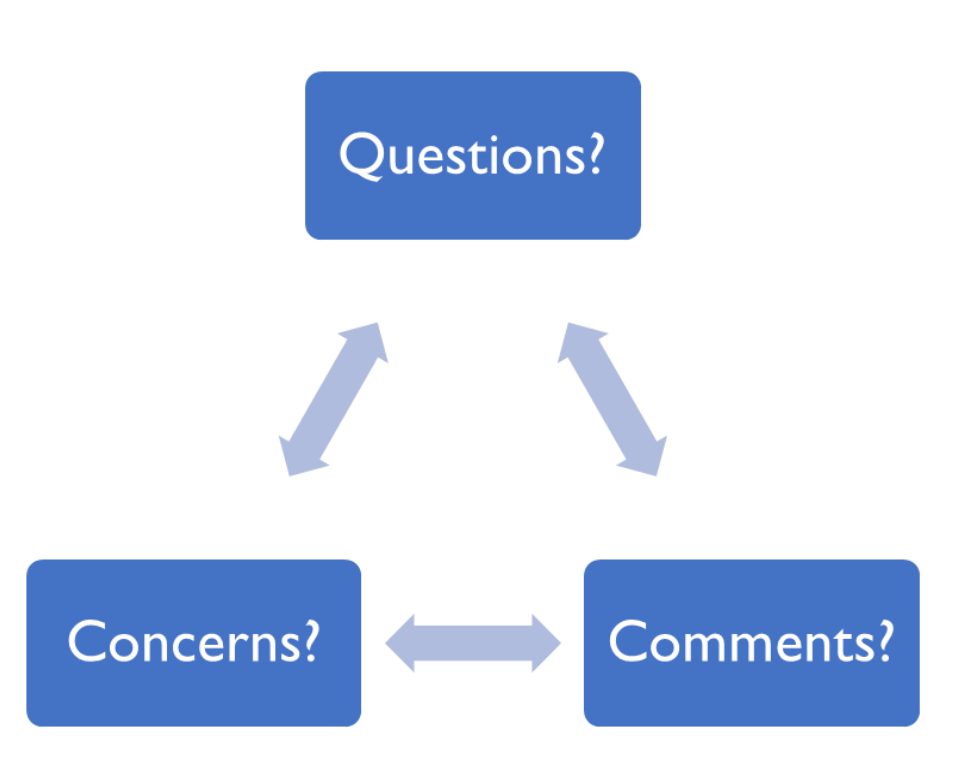

# Thank you!

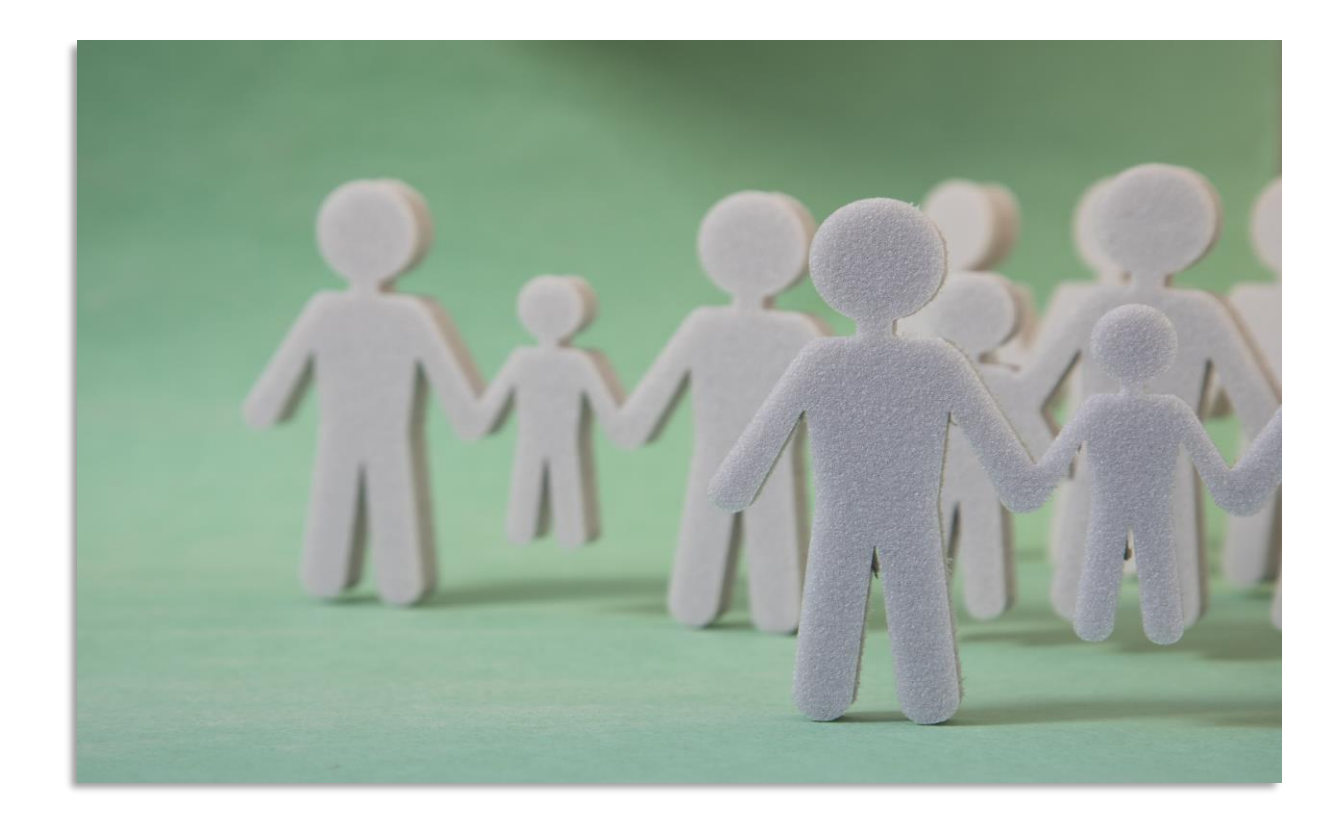